# Руководство пользователя v 6.0

TRIUMPH BOARD®

One Idea Ahead

Декабрь 2013 г.

# **TB** Comenius

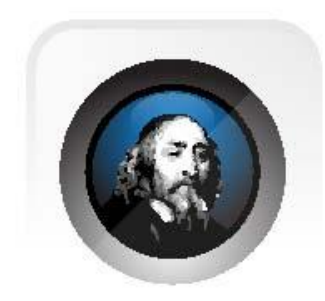

## СОДЕРЖАНИЕ

| Программное обеспечение ТВ Comenius — версия 6.0              | 3  |
|---------------------------------------------------------------|----|
| Рабочая область                                               | 4  |
| Панель инструментов                                           | 5  |
| Главная панель инструментов                                   | 6  |
| Панель «Действия»                                             | 6  |
| Панель «Инструменты»                                          | 6  |
| Панель «Свойства»                                             | 7  |
| Маркер                                                        | 7  |
| Геометрия                                                     | 8  |
| Ввод текста                                                   | 9  |
| Ластик                                                        | 10 |
| Программное обеспечение TB Comenius Lite (облегченная версия) | 11 |
| Панель навигации                                              | 11 |
| Вставка материалов в программе ТВ Comenius 6.0                | 13 |
| Вставка существующих мультимедийных файлов                    | 13 |
| Вставка другого контента                                      | 13 |
| Отключение сенсорной клавиатуры в ОС Windows                  | 18 |
| Отключение функции жестов в ОС Windows                        | 18 |
| Настройки страниц и режимов показа                            |    |
| Режим показа страницы                                         |    |
| Настройки страницы                                            |    |
| Другие инструменты                                            |    |
| Линейка                                                       |    |
| Транспортир                                                   |    |
| Циркуль                                                       |    |
| Управление файлами                                            |    |
| Сохранить                                                     |    |
| Открыть                                                       |    |
| Импорт и экспорт                                              |    |
| Настройки                                                     |    |
| Изменение языка                                               |    |
| Язык рукописного текста                                       |    |
| Калибровка горячих клавиш (требуются панели горячих клавиш)   |    |
| Выбор профиля пользователя                                    |    |
| Настройка панели инструментов в полной версии и в версии Lite |    |
| Опции                                                         |    |
| Ремонтное обслуживание; контактная информация                 |    |
|                                                               |    |

## Программное обеспечение ТВ Comenius — версия 6.0

1) Эта программа позволяет пользователям работать даже без подключения оборудования.

*Примечание:* некоторые функции отключаются автоматически, если оборудование не подключено к компьютеру или ноутбуку

- 2) Интерактивная сенсорная доска TRIUMPH BOARD MULTI позволяет четырем пользователям писать и рисовать одновременно. Четыре сенсорных входа совершенствуют эту технологию, позволяя четырем пользователям одновременно рисовать, писать, передвигать четыре объекта, а также управлять двумя объектами (изменять размер, вращать). Для управления каждым объектом используются два пальца
- Интерактивные сенсорные доски TRIUMPH BOARD MULTI способны работать в многозадачном режиме. Например, *два* пальца используются для «Выбора», «Изменения размера» и «Вращения», а пять пальцев управляют функцией «Ластик».
- Программа даёт возможность комментировать содержимое рабочего стола вашего компьютера. Программное обеспечение ТВ Comenius, система и проектор подключаются к компьютеру. Проектор проецирует рабочий стол компьютера на доску, программа фиксирует касания интерактивной доски.
- 5) Программа работает в двух режимах:

a) В режиме Windows пользователь может управлять рабочим столом компьютера, прикасаясь пальцами к доске.

б) В режиме Whiteboard предусмотрены удобные функции для подготовки презентаций и учебных материалов.

Для переключения в режим Windows нажмите на значок «Свернуть».

5б) Режим Whiteboard

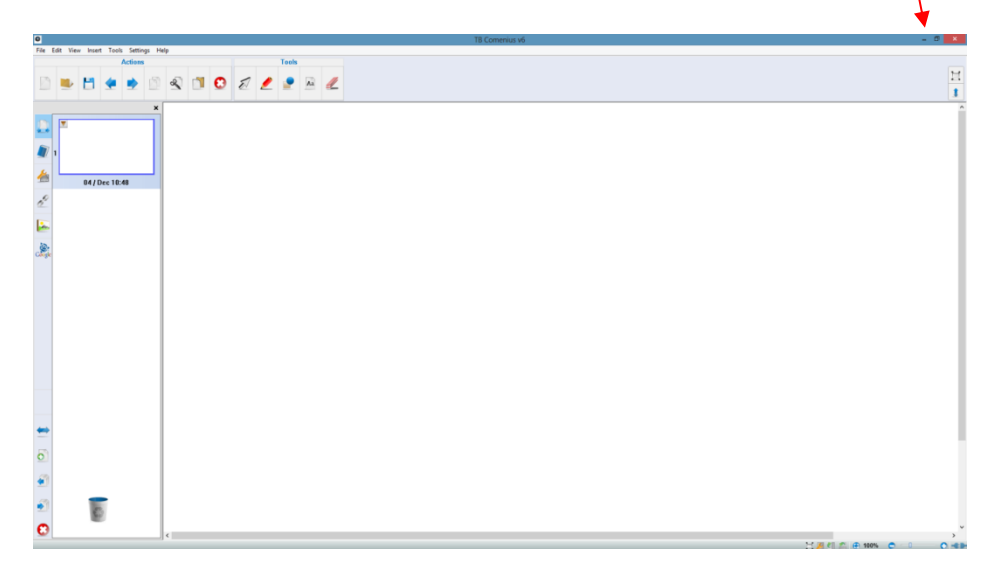

6) Когда пользователь вводит слова, буквы группируются автоматически, с 5-секундными интервалами. Если пользователь хочет выбрать одну из букв, нужно разгруппировать слово с помощью пиктограмм, расположенных в верхнем правом углу.

## Рабочая область

На макете страницы, который используется по умолчанию, предусмотрены 6 областей. Область рисования располагается в середине окна. В строке меню и на панели инструментов в верхней части окна отображены большинство функций программы. Содержимое окна свойств (информация и настройки) зависит от того, какой элемент выбран на панели навигации. Нижняя панель задач служит для быстрого доступа к настройкам свойств страницы и к масштабированию.

Панель инструментов можно перенести вниз. Панель навигации и окно свойств можно переместить в правую часть окна. Панель инструментов, панель навигации и окно свойств можно скрыть, нажав на них во вкладке «Вид» на строке меню.

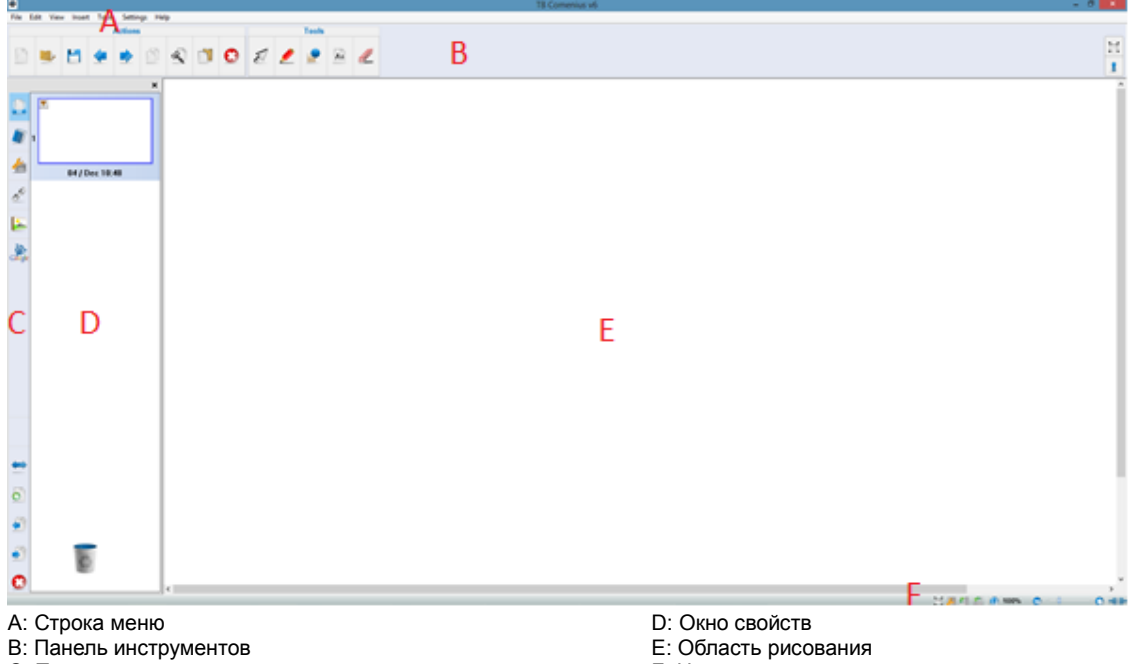

С: Панель навигации

- Е: Область рисования
- F: Нижняя панель задач

TRIUMPH BOARD®

One Idea Ahead

#### Панель инструментов

В программе ТВ Comenius v6.0 панель инструментов можно полностью настроить с учетом пожеланий пользователя. Инструменты либо отображаются на панели по умолчанию, либо скрыты. Панель разделена на 3 блока: «Действия», «Инструменты» и «Свойства». Чтобы настроить панель инструментов, щелкните по ней правой кнопки мыши. Также см. стр. 35.

|  |   |   | Actions | ; |   |          |   | Tools |     |          |   |   |            | Ргоре   | erty |          |   |
|--|---|---|---------|---|---|----------|---|-------|-----|----------|---|---|------------|---------|------|----------|---|
|  | щ |   | -       | 5 | 2 | 0        |   |       | 4.2 |          |   | ~ | ~          | ~       |      | <u>+</u> |   |
|  |   | _ | -       |   | ~ | <b>•</b> | 2 | -     | Ad  | <u> </u> | - | ~ | <u>_</u> ^ | <u></u> |      |          | • |

#### Панель «Действия»

Здесь представлены базовые функции. Также на панель «Действия» можно добавлять ярлыки для быстрого доступа к другим программам.

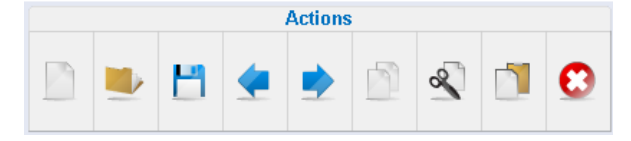

#### Панель «Инструменты»

На панели инструментов размещены все инструменты, в том числе «Перо», «Геометрия» и «Ластик».

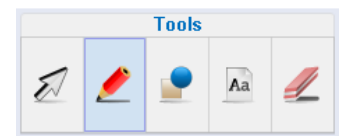

#### Панель «Свойства»

Содержимое панели «Свойства» зависит от того, какие инструменты выбраны пользователем. Эта панель служит для быстрого изменения свойств пера, линии, цвета и других корректировок, доступных для выбранного инструмента.

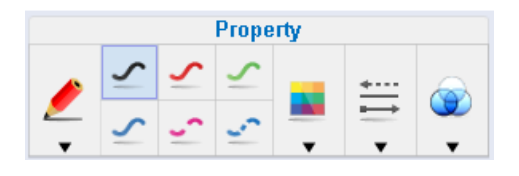

## Главная панель инструментов

## Панель «Действия»

| Пиктограмма | Функция               | Описание                                                                       |  |  |  |
|-------------|-----------------------|--------------------------------------------------------------------------------|--|--|--|
|             | Новый<br>документ     | Создание нового документа.                                                     |  |  |  |
|             | Открыть<br>документ   | Открытие документа Touch Board (*.tbd).                                        |  |  |  |
|             | Сохранить<br>документ | Сохранение документа; документ можно сохранить в формате Multi-touch (*.tbdx). |  |  |  |
| -           | Отменить              | Отмена действия, выбранного пользователем.                                     |  |  |  |
|             | Повторить             | Повтор действия, выбранного пользователем.                                     |  |  |  |
|             | Копировать            | Копирование введенных линий, слов, изображений, выбранных объектов             |  |  |  |
| R           | Вырезать              | Вырезание линий, объектов или выбранного объекта                               |  |  |  |
|             | Вставить              | Вставка введенной линии, текста, изображений или объектов…                     |  |  |  |
| •           | Удалить всё           | Полная очистка страницы.                                                       |  |  |  |

## Панель «Инструменты»

| E.     | Выбрать<br>объект | Выбор объекта / Изменение размера / Вращение.                                               |  |  |
|--------|-------------------|---------------------------------------------------------------------------------------------|--|--|
|        | Маркер            | Вычерчивание линий и написание слов.                                                        |  |  |
|        | Геометрия         | Ввод геометрических элементов (например, линия, кривая, треугольник, прямоугольник, эллипс) |  |  |
| Aa     | Вставить<br>текст | Вставка текста.                                                                             |  |  |
| Ластик |                   | Выбор режима работы (формы и размера) ластика для стирания объектов.                        |  |  |

### Панель «Свойства»

Содержимое панели «Свойства» зависит от того, какие инструменты выбраны пользователем. Эта панель служит для быстрого изменения свойств линии и других корректировок, доступных для выбранного инструмента.

|          |        |            | Ргоре      | rty  |              |   |
|----------|--------|------------|------------|------|--------------|---|
|          | $\sim$ | ~          | ~          |      | <u> *···</u> |   |
| <b>_</b> | $\sim$ | <u>_</u> ^ | <u>_</u> ^ | •••• | ➡            | • |

#### Маркер

TRIUMPH BOARD a.s.

|        | Пиктограмма | Функция                           | Описание                                                                                                    |
|--------|-------------|-----------------------------------|----------------------------------------------------------------------------------------------------|
|        |             | Маркер                            | Вычерчивание линий и написание слов.                                                                                               |
|        |             | Лазерная указка                   | Лазерная указка для презентаций.                                                                                                   |
| Маркер |             | Кисть                             | Маркер в форме кисти.                                                                                                    |
|        |             | Тексто-<br>выделитель             | Маркер в форме текстовыделителя.                                                                                                   |
|        |             | Перо для<br>вычерчивания<br>линий | Перо для вычерчивания линий.                                                                                                    |
|        |             | «Умное» перо                      | Превращение неправильной формы в правильную (например, превращение круга, нарисованного вручную, в геометрически правильный круг). |
|        |             | Два цвета                         | В этом режиме два пользователя могут<br>одновременно рисовать двумя разными<br>цветами.                                            |
|        |             | Четыре цвета                      | В этом режиме четыре пользователя могут<br>одновременно рисовать четырьмя разными<br>цветами.                                      |
|        | 5           | Черная линия                      | Черный цвет линии.                                                                                                    |
|        | 5           | Красная линия                     | Красный цвет линии.                                                                                                    |
|        | 5           | Зеленая линия                     | Зеленый цвет линии.                                                                                                    |
|        | 5           | Синяя линия                       | Синий цвет линии.                                                                                                    |
|        | 5           | Фиолетовая<br>пунктирная линия    | Фиолетовая линия, вычерчиваемая пунктиром .                                                                                        |
|        | 5           | Синяя точечная<br>линия           | Синяя линия, вычерчиваемая точками.                                                                                                |
|        |             | Цвет линии                        | Выбор цвета линии.                                                                                                    |
|        | *           | Тип линии                         | Выбор типа линии.                                                                                                    |
|        | <b>S</b>    | Прозрачность                      | Настройка прозрачности линии.                                                                                                    |

## Геометрия

|            | Пиктограмма      | Функция                       | Описание                    |
|------------|------------------|-------------------------------|-----------------------------|
|            | $\bigtriangleup$ | Треугольник                   | Треугольник.                |
|            | Δ                | Прямоугольный<br>треугольник  | Прямоугольный треугольник.  |
| Foowerpurg |                  | Квадрат                       | Квадрат.                    |
| Геометрия  |                  | Круглый<br>прямоугольник      | Круглый прямоугольник.      |
|            | $\odot$          | Круг                          | Круг.                       |
|            | Q                | Полукруг                      | Полукруг.                   |
|            | $\bigtriangleup$ | Тупоугольный<br>треугольник   | Тупоугольный треугольник.   |
|            | $\Delta$         | Изометрический<br>треугольник | Изометрический треугольник. |
|            |                  | Прямоугольник                 | Прямоугольник.              |
|            | $\diamond$       | Ромб                          | Ромб.                       |
|            | 0                | Эллипс                        | Эллипс.                     |
|            | $\square$        | Трапеция                      | Трапеция.                   |

### Ввод текста

TRIUMPH BOARD® One Idea Ahead

|        | Пиктограмма | Функция                         | Описание                             |
|--------|-------------|---------------------------------|--------------------------------------|
|        | Aa          | Жирный шрифт                    | Жирный текст.                        |
| Aa     | Aa          | Курсивный<br>шрифт              | Начертание курсивом.                 |
| 210    | Aa          | Подчеркивание                   | Подчеркивание текста.                |
| Ввод   |             | Выравнивание по<br>левому краю  | Выравнивание текста по левому краю.  |
| текста |             | Выравнивание по<br>центру       | Выравнивание текста по центру.       |
|        |             | Выравнивание по<br>правому краю | Выравнивание текста по правому краю. |
|        |             | Цвет текста                     | Выбор цвета текста.                  |
|        | T           | Прозрачность                    | Настройка прозрачности текста.       |

## Ластик

|        | Пиктограмма | Функция                          | Описание                                    |
|--------|-------------|----------------------------------|---------------------------------------------|
|        |             | Ластик<br>прямоугольной<br>формы | Ластик прямоугольной формы.                 |
|        |             | Маленький<br>ластик              | Ластик для обработки небольших<br>областей. |
| Ластик |             | Средний ластик                   | Ластик среднего размера.                    |
|        |             | Большой ластик                   | Ластик большого размера.                    |

## Программное обеспечение TB Comenius Lite (облегченная версия)

После установки программы на рабочем столе появится пиктограмма.

Нажмите , чтобы запустить облегченную версию программы ТВ Comenius Lite.

|                        | Пиктограмма  | Функция                                 | Описание                                                                              |
|------------------------|--------------|-----------------------------------------|---------------------------------------------------------------------------------------|
|                        |              | Windows                                 | Переключение в режим Windows.                                                         |
|                        |              | Фон                                     | Белый фон.                                                                            |
|                        |              | Маркер                                  | Маркер.                                                                               |
| TB<br>Comenius<br>Lite | A            | Распознаватель<br>рукописного<br>текста | Перо для распознавания<br>рукописного текста.                                         |
| <b>(2)</b>             | 2            | Перо для<br>вычерчивания<br>линий       | Перо для вычерчивания линий.                                                          |
|                        |              | Ластик                                  | Ластик.                                                                               |
|                        | $\checkmark$ | Линия                                   | Выбор толщины линии.                                                                  |
|                        |              | Цвет                                    | Выбор черного, красного, зеленого или синего цвета.                                   |
|                        | $\mathbf{c}$ | Удалить всё                             | Полная очистка страницы (удаление всех слов, объектов и т. д.).                       |
|                        |              | Новый документ                          | Создание нового документа.                                                            |
|                        | -            | Сохранить<br>документ                   | Сохранение документа; документ<br>можно сохранить в формате Multi-<br>touch (*.tbdx). |
|                        |              | Открыть<br>документ                     | Открытие документа Multi-touch<br>(*.tbdx).                                           |
| ▲ 1/1 ▶                | •            | Новая страница                          | Добавление новой страницы.                                                            |
|                        | 3            | Удалить<br>страницу                     | Удаление текущей страницы.                                                            |
|                        | 0            | Увеличить                               | Показ страницы и объектов в<br>увеличенном масштабе.                                  |
|                        |              | Уменьшить                               | Показ страницы и объектов в уменьшенном масштабе.                                     |

#### Панель навигации

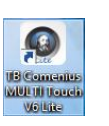

TRIUMPH BOARD® One Idea Ahead

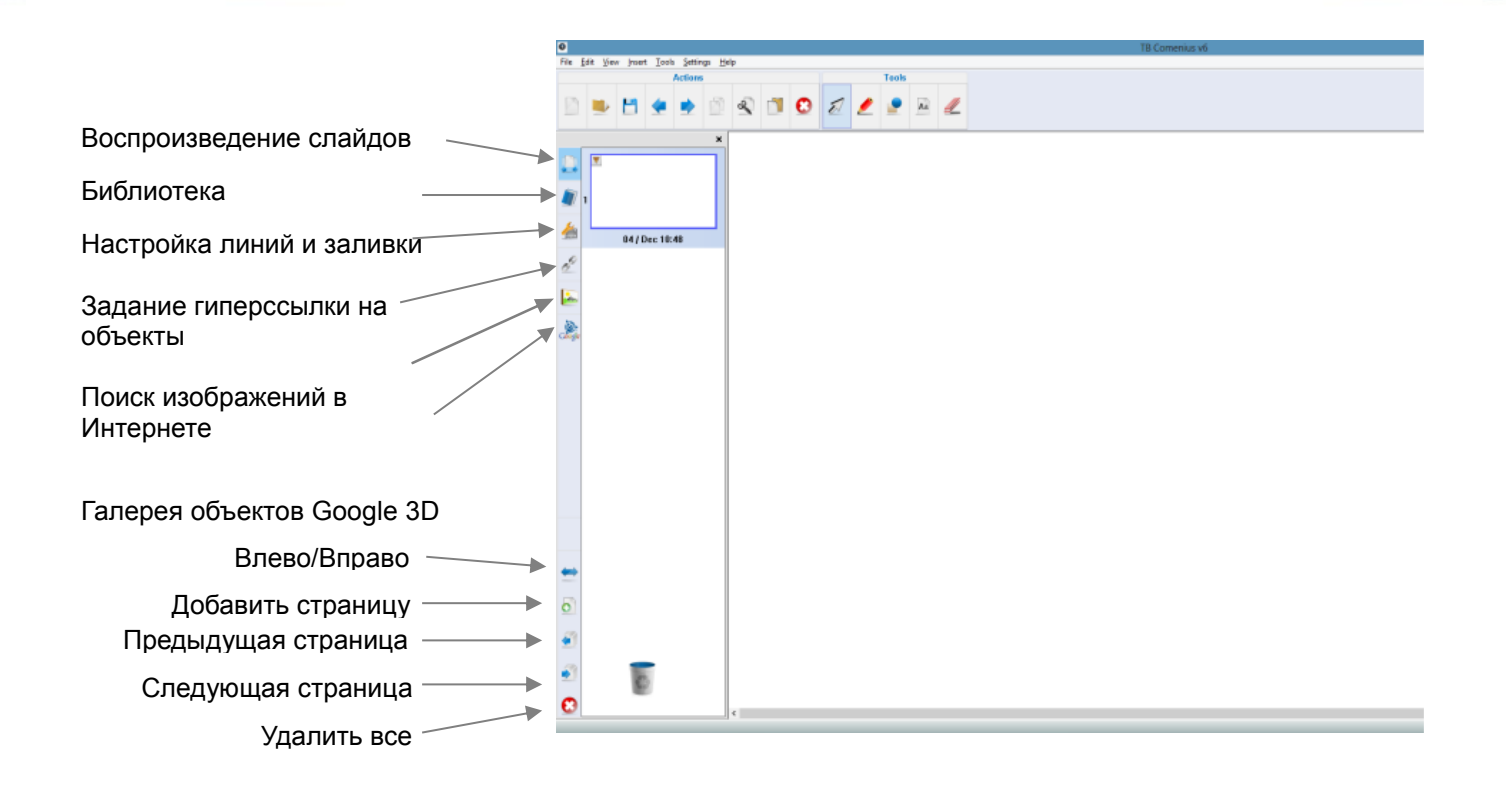

## Вставка материалов в программе TB Comenius 6.0

Программа ТВ Comenius 6.0 позволяет дополнять документы различными материалами, делая их более содержательными и информативными.

#### Вставка существующих мультимедийных файлов

В документ можно вставить существующий мультимедийный файл. Нажмите на кнопку «Вставить» в строке меню и выберите файл, который вы хотите вставить.

|                     | <b>S</b>            | 5                       |
|---------------------|---------------------|-------------------------|
| Вставка изображений | Вставка флэш-файлов | Вставка звуковых данных |

#### Вставка новых мультимедийных файлов

В документ можно вставить новый контент из различных источников.

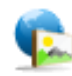

Вставка изображения из результатов

#### поиска в Google

Функция поиска картинок в Google, расположенная на панели навигации, открывает прямой доступ к сети Интернет для поиска желаемого изображения. Введите поисковый запрос в поле «Ключевое слово» и нажмите на кнопку «Поиск». Изображение вставляется в область рисования двойным щелчком мыши или перетаскиванием.

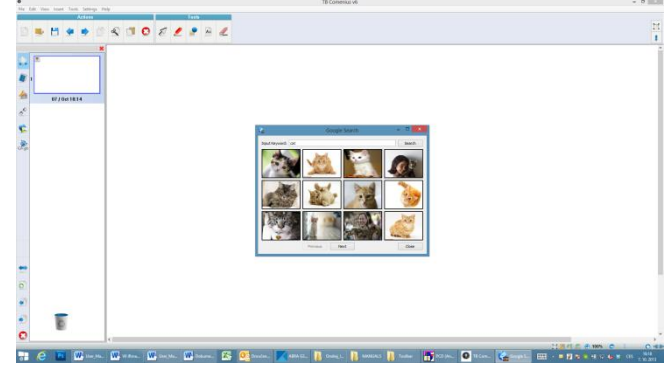

#### Вставка другого контента

В документ можно вставить и другой контент, описанный ниже.

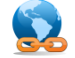

Гиперссылка

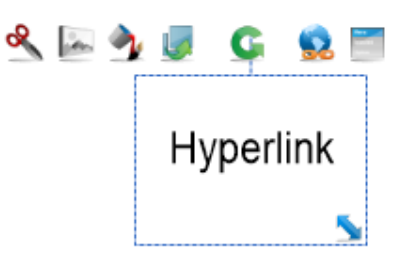

Пользователь может добавить гиперссылку на любой объект, например, на веб-страницу, страницу документа или на локальный файл. Когда пользователь выбирает инструмент «Гиперссылка», открывается страница настройки гиперссылки.

- 1 URL-адрес
  - Ссылка на конкретную веб-страницу:
  - введите веб-страницу;
  - выберите способ запуска;
  - нажмите «ОК».
- 2 Страница

Ссылка на конкретную страницу в документе:

- выберите страницу, ссылку на которую вы хотите задать;

- выберите способ запуска;
- нажмите «ОК».

#### 3 Файл

Ссылка на конкретный локальный файл: - выберите файл, ссылку на который вы хотите задать;

- выберите способ запуска;
- нажмите «ОК».

#### 4 Прикрепить

Использование гиперссылки, созданной в «Менеджере гиперссылок».

|             | Hyperlink | Settings    |           |
|-------------|-----------|-------------|-----------|
| URL         | Page      | File        | Attach    |
| Input URL:  |           |             |           |
|             |           |             |           |
|             |           |             |           |
|             |           |             |           |
|             |           |             |           |
| Launch Type |           |             |           |
| By Icon     |           | O By Object |           |
| Delete      |           |             | OK Cancel |

TRIUMPH BOARD®

One Idea Ahead

## Менеджер гиперссылок

Нажмите на панель навигации, чтобы открыть страницу «Менеджера гиперссылок». «Менеджер гиперссылок» служит для редактирования гиперссылок и управления ими. Пользователь может сначала вставить новую ссылку в «Менеджер», а затем вызвать ее, задавая гиперссылки для объекта. Также в «Менеджере» можно удалять ссылки.

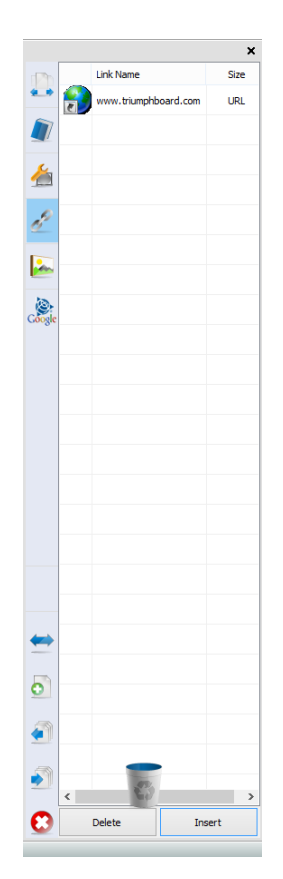

## Библиотека

В библиотеку можно войти с панели навигации.

Библиотека содержит изображения, флэш-видео, шаблоны и варианты оформления фона (темы оформления - математика, физика, химия и спорт). Выбрав объект, хранящийся в библиотеке, вставьте его в нужное место перетаскиванием.

В базу библиотеки можно добавлять новые изображения / флэшфайлы.

Откройте список меню объекта и выберите «Сохранить в галерею», чтобы поместить файл в персональную библиотеку. Вы также можете создать новую папку в персональной библиотеке и импортировать изображения непосредственно в нее.

Для поиска объектов в папках библиотеки нажмите на пиктограмму 🤇

| У |         |         |
|---|---------|---------|
|   | Вставка | формулы |

Для вставки математических формул, в том числе сложных, служит «Редактор формул». На странице настроек можно изменить шрифт, размер и цвет слов.

#### Вед-браузер

Вы можете открыть веб-страницу, вставив ссылку на нее.

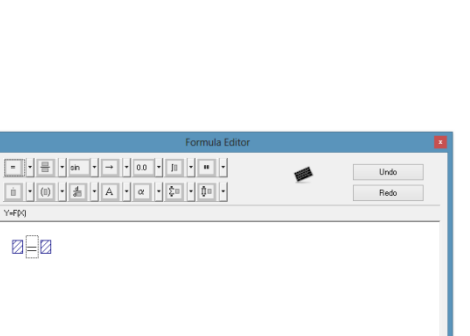

0K Cance

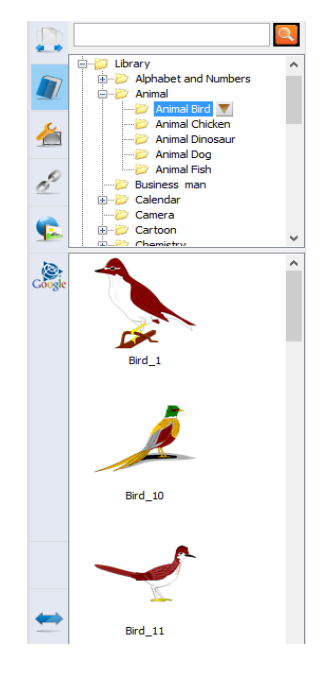

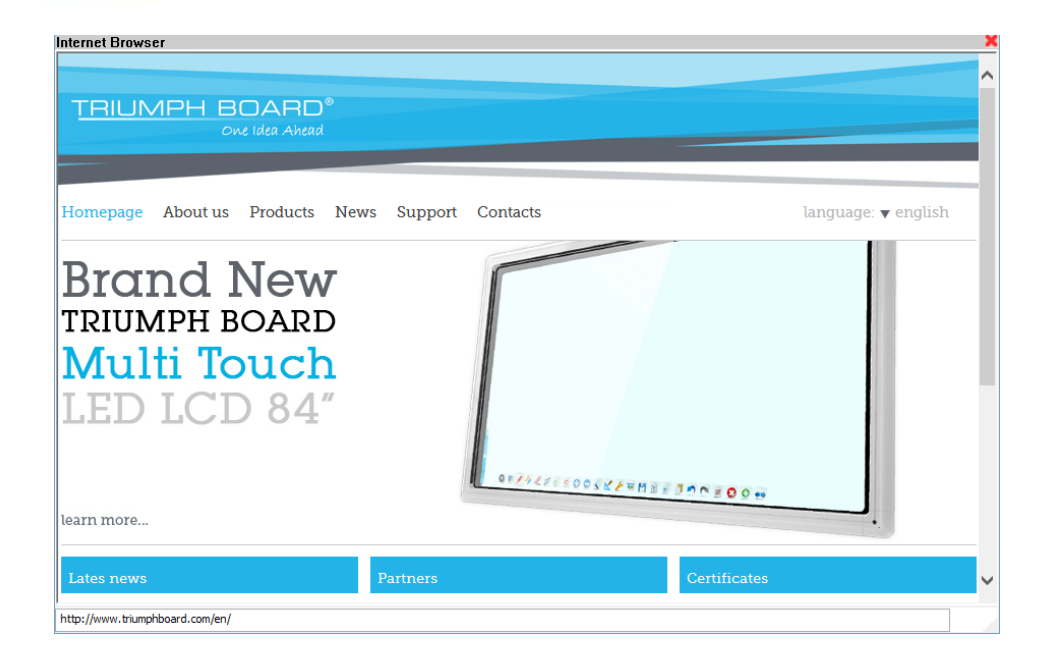

#### Вставка анимированного пути

Пользователь может вставить анимированный путь доступа к объекту. Объект будет двигаться по анимированному пути в конце воспроизведения.

Чтобы задать анимированный путь, щелкните правой кнопкой мыши по объекту и выберите опцию «Задать анимированный путь». Выберите и перетащите путь. От перетаскивания скорости будет скорость зависеть перемещения объекта. После того как путь задан, появляется серая точечная линия, обозначающая анимированный путь. Доступны функции предварительного просмотра и удаления пути. Также для предварительного просмотра можно использовать пункт меню «Вид» -> «Воспроизведение».

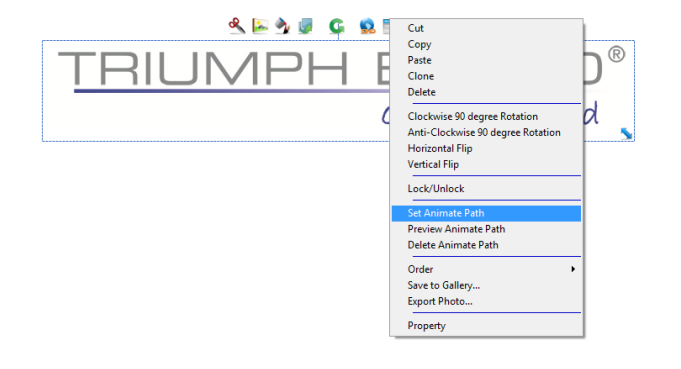

<u>TRIUMPH BOARD®</u>

One Idea Ahead

С помощью функции распознавания рукописного текста программа ТВ Comenius 6.0 может преобразовать текст, введенный пользователем, в электронную форму. Для распознавания рукописного текста можно воспользоваться пером или выбрать слова, которые необходимо распознать, и нажать на пиктограмму «Меню», чтобы отметить нужное слово.

**Примечание:** Для использования этой функции в OC Windows XP необходимо установить пакет распознавания рукописного текста.

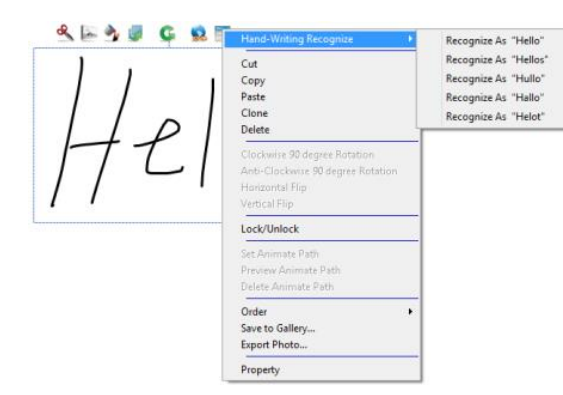

TRIUMPH BOARD®

One Idea Ahead

Все интерактивные доски TRIUMPH BOARD оснащены лучшим в своем классе программным обеспечением распознавания рукописного текста MyScript Stylus, которое можно использовать в любом текстовом поле. Пиктограмма этой программы *П* появляется автоматически.

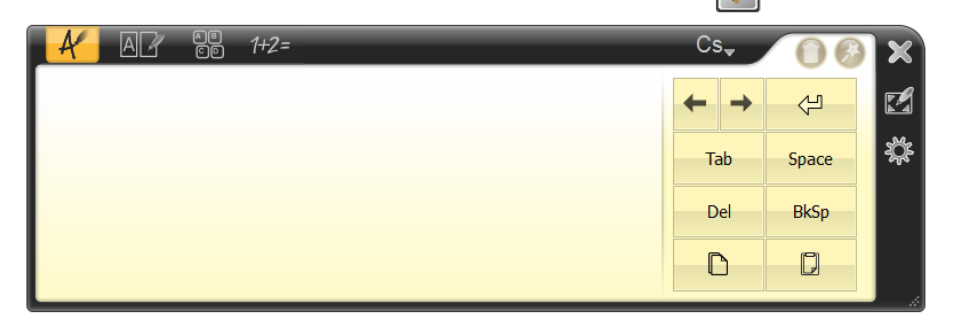

Также см. «Руководство пользователя MyScript Stylus» (справочный файл) на компакт-диске MyScript Stylus.

### Отключение сенсорной клавиатуры в OC Windows

Когда сенсорная клавиатура в ОС Windows находится в активном режиме, может возникнуть конфликт с MyScript Stylus. Для корректной работы программы рекомендуется деактивировать сенсорную клавиатуру:

- 1. Нажмите на кнопку «Пуск» и выберите «Панель управления».
- 2. Найдите и выберите пункт «Параметры планшетного ПК».
- 3. Выберите пункт «Другое».
- 4. Нажмите «Перейти к разделу «Параметры панели ввода».
- 5. Снимите флажок на закладке «Открытие»:
- 6. Чтобы для ввода можно было использовать планшетное перо, рядом с текстовым полем должна быть отображена пиктограмма
- 7. Используйте вкладку «Панель ввода»
- 8. Нажмите «ОК»

#### Отключение функции жестов в OC Windows

Когда функция жестов в ОС Windows находится в активном режиме, может возникнуть конфликт с MyScript Stylus. Чтобы отключить эту функцию, нажмите «Пуск» -> «Панель управления» -> «Перо и сенсорный ввод» -> «Жесты» и снимите флажок в поле «Использовать жесты для упрощения типовых действий».

| en Options                                 | Flicks                                                                                                    | Handwri                    | ting Toud                       | h Pannin                       | g          |
|--------------------------------------------|----------------------------------------------------------------------------------------------------|----------------------------|---------------------------------|--------------------------------|------------|
| Use flicks                                 | s to perfe                                                                                                    | orm commo                  | on actions o                    | uickly and                     | easily     |
| Navig Navig                                | gational f                                                                                                    | licks                      |                                 | 1                              | b          |
| Navig<br>editin                            | gational f<br>ng flicks                                                                                                    | licks and                  | 1                               | ×                              |            |
|                                            | Custom                                                                                                    | ize                        | 1 🔮                             | Disa                           | bled 🕞     |
|                                            |                                                                                                    |                            | 1                               | 5                              | ΪĤ         |
| <b>C</b>                                   |                                                                                                    |                            |                                 | 4                              | <b>9</b> - |
|                                            |                                                                                                    |                            |                                 |                                |            |
| You can a<br>relaxed se                    | djust hov<br>tting ma                                                                                                    | v easily yo<br>y lead to a | our flicks are<br>accidental fl | e recognize<br>icks.           | ed. A more |
| You can ad<br>relaxed se                   | djust hov<br>tting ma<br>Relaxe(                                                                                                 | v easily yo<br>y lead to a | our flicks are<br>accidental fl | e recognize<br>icks.<br>recise | ed. A more |
| You can ad<br>relaxed se<br>Pen:           | djust hov<br>etting ma<br>Relaxer<br>,                                                                                           | v easily yo<br>y lead to a | pur flicks are<br>accidental fl | e recognize<br>icks.<br>recise | ed. A more |
| You can ad<br>relaxed se<br>Pen:<br>Touch: | djust hov<br>etting ma<br>Relaxeo<br>,<br>,                                                                                      | v easily yo<br>y lead to a | our flicks are<br>accidental fl | recognize                      | d. A more  |
| You can ad<br>relaxed se<br>Pen:<br>Touch: | djust hov<br>etting ma<br>Relaxed<br>,<br>,                                                                                      | v easily yo<br>y lead to a | our flicks are<br>accidental fl | recognize                      | d. A more  |
| You can ad<br>relaxed se<br>Pen:<br>Touch: | djust hov<br>titing ma<br>Relaxer<br>,<br>,<br>,<br>,<br>,<br>,<br>,<br>,<br>,<br>,<br>,<br>,<br>,<br>,<br>,<br>,<br>,<br>,<br>, | v easily yo<br>y lead to a | pur flicks are<br>accidental fl | e recognize<br>icks.<br>recise | ed. A more |

В документах можно редактировать все объекты. Выберите объект для редактирования с помощью инструмента «Выбрать объект» 📈 . Можно выбрать группу объектов, выделив область или щелкнув по объекту кнопкой мыши.

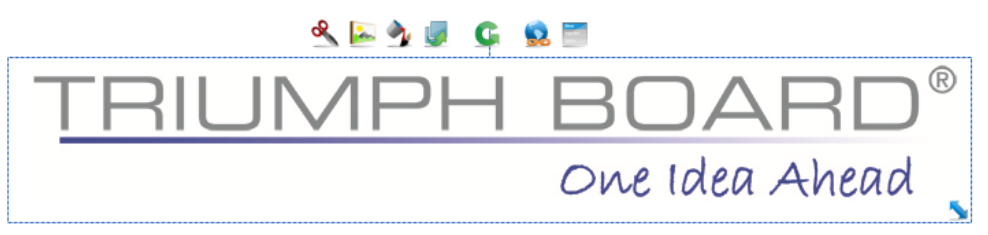

| Пиктограмма                                                                                                    | Описание                  | Пиктограмма | Описание             |
|----------------------------------------------------------------------------------------------------|---------------------------|-------------|----------------------|
| 8                                                                                                    | Вырезать                  | •           | Редактор изображений |
| <b>A</b>                                                                                                    | Настройка линий и заливки | 5           | Размножить           |
| G                                                                                                    | Повернуть                 |             | Гиперссылка          |
| The state of the state of the s | Список меню               |             | Изменить размер      |

Сразу же после выбора объекта можно выполнить ряд базовых операций редактирования, в частности, изменить размер, повернуть или переместить объект.

Также можно использовать жесты.

Нажмите на «Список меню», чтобы открыть функции «Поворот на 90 градусов» и «Переворот». Для треугольников и параллелограммов также доступна функция «Показать / Скрыть угол», которая задаёт режим отображения углов на объекте.

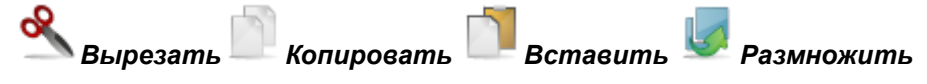

Универсальные функции «Вырезать», «Копировать» и «Вставить» предназначены для редактирования изображений. Если вырезать объект, изображение исчезнет и будет сохранено в памяти. В отличие от функции «Вырезать», при использовании функции «Копировать» объект сохраняется в памяти, но не удаляется. После вырезания или копирования объект можно вставить в документ. «Размножение» - новая функция, введенная в версии 6.0, которая позволяет скопировать и вставить объект одним щелчком.

#### Изменение порядка

Вы можете изменить порядок, т.е. последовательность отображения слоёв. Для этого выберите «Список меню» и откройте подменю «Порядок».

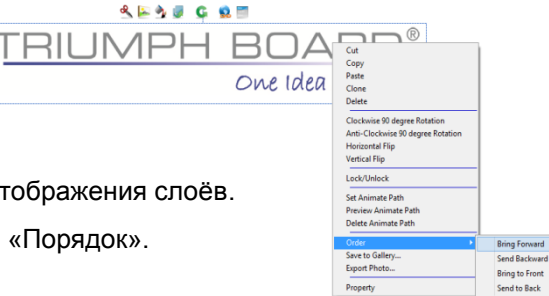

Настройка линий и заливки

Свойства линий и заливки можно настроить на панели навигации. В этом окне доступно больше настроек, чем в инструментах «Заливка» и «Линия. Здесь можно изменить толщину линии, цвет, тип, а также степень прозрачности объекта.

#### Свойства линии

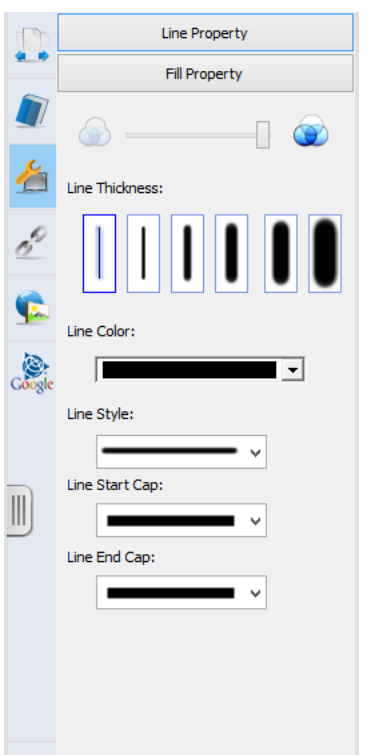

#### Свойства заливки

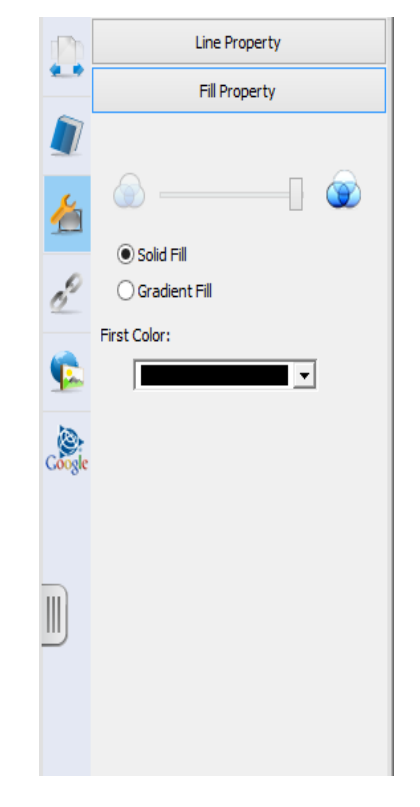

## Редактор изображений

В «Редакторе изображений» доступны дополнительные настройки для редактирования изображений.

Выберите изображение и нажмите на «Редактор изображений». Появится всплывающее окно редактирования. Здесь можно настроить яркость, обрезать или стереть часть изображения. Для подтверждения изменений нажмите кнопку «OK».

|                |            | Image Editor |   |    | ×             |
|----------------|------------|--------------|---|----|---------------|
|                |            |              |   |    |               |
| TRIL           |            | PF           | - | BC | DAF<br>Idea A |
|                |            |              |   |    |               |
| ٢              |            |              |   |    | >             |
| # <i>9 @ G</i> | Brightness | \$           |   |    | OK Cancel     |

TRIUMPH BOARD®

#### Стирание объекта

В программе ТВ Comenius 6.0 предусмотрены ластики двух вариантов: «Обычные» и «Зональный». Обычные ластики трёх размеров ( , , , , , ) служат только для стирания рисунков, начерченных перьями (кроме «умного» пера и пера для распознавания рукописного текста). Зональным ластиком можно стереть любые объекты, выбрав участок в области рисования. Чтобы удалить объект, можно перетащить его в мусорное ведро . Также можно выбрать объект, который необходимо удалить, и использовать функцию удаления .

Функция «Удалить всё» 😢 даёт возможность удалить всё содержимое страницы.

#### Настройки страниц и режимов показа

#### Режим показа страницы

Предусмотрены несколько вариантов отображения страниц:

#### Масштабирование

Функция масштабирования доступна на нижней панели задач. Кнопки •/ • служат для изменения масштаба; кнопка сброса масштабирования • восстанавливает нормальный размер.

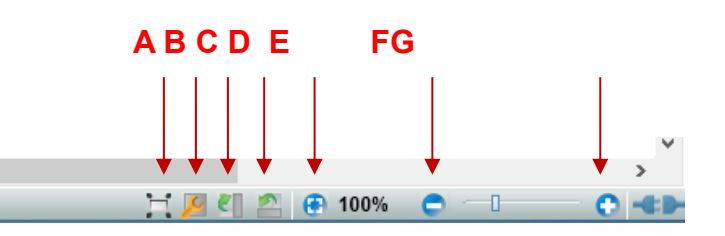

JMPH BOA

One Idea Ahead

- А: Полноэкранный режим
- В: Свойства новой страницы С: Повернуть на 90 градусов по часовой стрелке
- D: Повернуть на 90 градусов
- против часовой стрелки
- Е: Сброс масштабирования
- F: Уменьшить
- G: Увеличить

#### **Полноэкранный режим**

Вы можете переключиться в полноэкранный режим, чтобы увеличить область рисования. В полноэкранном режиме можно использовать большинство инструментов черчения. Также доступно быстрое переключение между программой ТВ Comenius 6.0 и другими программами.

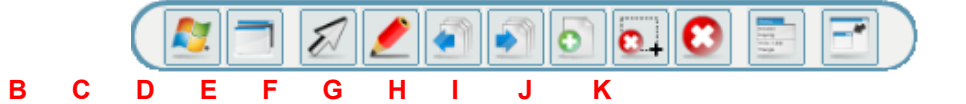

| A: Переключиться в режим Windows | G: Создать новую страницу         |
|----------------------------------|-----------------------------------|
| В: Выбрать/отменить белый фон    | Н: Удалить выбранный объект       |
| С: Выбрать инструмент            | I: Удалить всё                    |
| D: Перо                          | J: Меню инструментов              |
| Е: Предыдущая страница           | К: Выйти из полноэкранного режима |
| F: Следующая страница            |                                   |

One Idea Ahead

<u>TRIUMPH BOARD®</u>

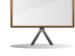

#### Демонстрация

«Демонстрация» - простой и удобный инструмент, предназначенный для просмотра целых документов и быстрого перехода между слайдами. В этом режиме доступен инструмент «Текстовый маркер», позволяющий вычерчивать линии на слайде, которые затем можно сохранить в документе. В режиме «Демонстрация» можно использовать жесты, чтобы передвигаться по слайду. Откройте инструмент «Выбрать объект»  $\sum и$  используйте жесты.

| TRIUMPH BOARD®<br>Ove Idea Ahead |
|----------------------------------|
|                                  |
|                                  |

Ширма и 💴 Прожектор

«Ширма» и «Прожектор» - аналогичные инструменты, служащие для выделения области на изображении. Размер и расположение выделенной области можно изменить с помощью кнопок 1/ 🗲 С помощью кнопки 🕤. область можно развернуть. Ширма выделяет область прямоугольной формы, прожектор – область округлой формы.

Ширма <u>TRIUMPH BOARD</u><sup>®</sup> One Idea Ahead

1

Прожектор

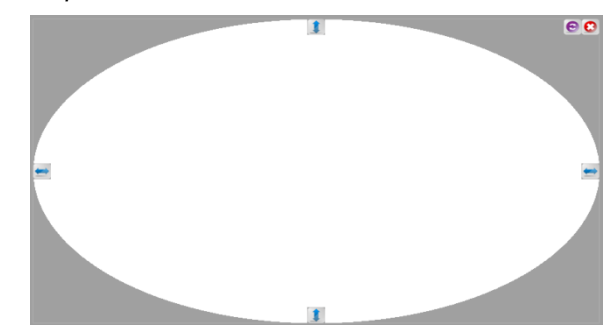

#### 🔎 Список страниц

В «Список страниц» на панели навигации внесены все страницы, созданные в документе. Здесь можно редактировать страницы, в частности, копировать, вставлять, изменять порядок страниц, а также их названия. Нажмите на пиктограмму .

#### Свойства новой страницы

Пункт «Свойства новой страницы» можно выбрать на нижней панели задач и в быстром меню «Списка страниц».

По умолчанию разрешение изображения для новых страниц задается в соответствии с настройками компьютера. Его можно изменить, задав формат А4 или соотношение сторон 4:3 / 16:9 / 16:10.

Новая настройка будет действовать, начиная с новой страницы.

|          |   | Insert Blank Page |
|----------|---|-------------------|
| -        |   | New Page Property |
|          | 1 | Сору              |
|          |   | Cut               |
| 1        | 4 | Paste             |
|          |   | Clone             |
| 20       |   | Rename            |
| 2        |   | Delete            |
| <b>(</b> |   | Save as Template  |
| 100      |   | Export            |
| Coogle   |   |                   |

TRIUMPH BOAF

One Idea Ahead

#### Развернуть документ

На нижней панели задач можно не только задать соотношение сторон и размеры документа, но и развернуть страницу на 90 градусов (по часовой стрелке или против часовой стрелки). Также можно щелкнуть правой кнопкой мыши внутри области рисования и выбрать опцию «Повернуть по часовой стрелке» или «Повернуть против часовой стрелки».

#### Цвет фона

Вы можете настроить цвет фона страницы.

Щелкните правой кнопкой мыши внутри области рисования и выберите опцию «Цвет фона».

Можно задать один цвет, градиент или использовать в качестве фона изображение, выбрав его с помощью опции «Путь изображения».

|                      | Background Color | × |
|----------------------|------------------|---|
| Type<br>Single Color | O Gradient Color |   |
| First Color          |                  |   |
| Image Path:          | Reset            |   |
| Apply To All Page    | OK Cancel        |   |

## Другие инструменты

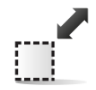

#### /величительное стекло

С помощью инструмента «Увеличительное стекло» можно выделить небольшую область изображения. Параметры «Увеличительного стекла» - масштаб, размер, форму и прозрачность изображения вне увеличенной области – можно откорректировать.

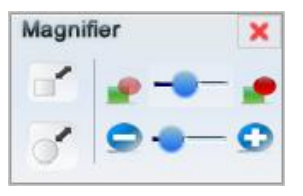

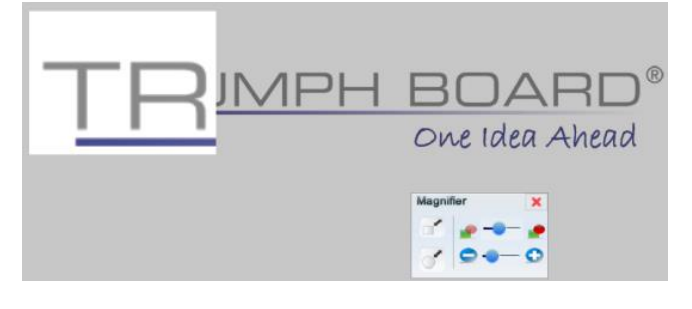

TRIUMPH BOAR

One Idea Ahead

|                | Пиктограмма | Функция                                   | Описание                                                                  |
|----------------|-------------|-------------------------------------------|---------------------------------------------------------------------------|
|                |             | Прямоугольное<br>увеличительное<br>стекло | Увеличение объекта<br>прямоугольной формы.                                |
| Увеличительное | ••          | Прозрачность                              | Изменение прозрачности<br>фона.                                           |
| стекло         | ſ           | Эллиптическое<br>увеличительное<br>стекло | Увеличение объекта<br>эллиптической формы.                                |
|                | 0-0         | Увеличить /<br>Уменьшить                  | Увеличение / уменьшение<br>области, выделенной<br>увеличительным стеклом. |

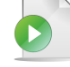

#### Воспроизведение

С помощью инструмента «Воспроизведение» можно развернуть изображения до полного размера страницы. Во время воспроизведения можно регулировать скорость воспроизведения. Если были заданы анимированные пути, они также будут показаны в конце воспроизведения.

## Проектор для показа документов (Документ-камера)

Инструмент «Документ-камера» можно использовать, подключив к компьютеру документ-камеру (дополнительное оборудование) или другую камеру (например, веб-камеру или встроенную камеру ноутбука). Выберите устройство в списке доступных камер на компьютере. С помощью этого инструмента пользователь может выполнять различные операции, в частности, черчение, масштабирование, копирование экранных изображений.

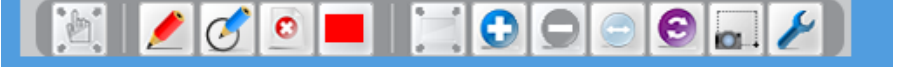

|                     | Пиктограмма       | Функция                  | Описание                                                                                                    |
|---------------------|-------------------|--------------------------|----------------------------------------------------------------------------------------------------|
|                     |                   | Переместить<br>страницу  | Перемещение целой страницы.                                                                                                    |
|                     |                   | Маркер                   | Вычерчивание линий и написание слов.                                                                                                    |
| Документ-<br>камера | Ø                 | «Умное»<br>перо          | Превращение неправильной формы в<br>правильную (например, превращение<br>круга, нарисованного вручную, в<br>геометрически правильный круг). |
|                     | C                 | Удалить                  | Удаление комментариев, внесенных маркером.                                                                                                  |
|                     |                   | Красный                  | Красный цвет.                                                                                                    |
|                     |                   | Зеленый                  | Зеленый цвет.                                                                                                    |
|                     |                   | Синий                    | Синий цвет.                                                                                                    |
|                     |                   | Желтый                   | Желтый цвет.                                                                                                    |
|                     |                   | Свернуть                 | Перенос свернутого окна камеры на панель Windows.                                                                                           |
|                     | 0                 | Увеличить                | Увеличение экранной области.                                                                                                    |
|                     |                   | Уменьшить                | Уменьшение экранной области.                                                                                                    |
|                     | $\leftrightarrow$ | Увеличить /<br>Уменьшить | Увеличение или уменьшение области.                                                                                                    |
|                     | •                 | Вращать                  | Поворот картинки по часовой стрелке.                                                                                                    |
|                     | <b>0-</b>         | Снимок<br>экрана         | Снимок экранного изображения камеры.                                                                                                    |
|                     | ×                 | Настройки<br>видео       | Настройки видео для документ-камеры.                                                                                                    |

### Видео-плеер

С помощью «Видео-плеера» можно просматривать на компьютере видеозаписи в большинстве форматов. Нажмите , чтобы открыть видеозапись, сохраненную на компьютере, затем нажмите на кнопку воспроизведения. Вы можете чертить на экране и переносить экранные изображения в документы. Для переключения в полноэкранный режим дважды щелкните мышью по видео-плееру.

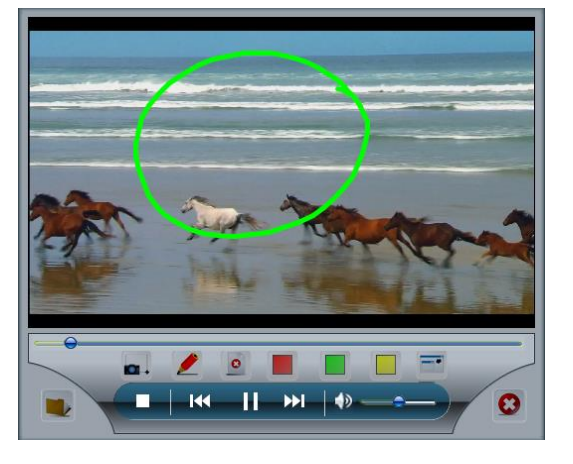

TRIUMPH BOARD® One Idea Ahead

TRIUMPH BOARD®

|             | Пиктограмма | Функция                               | Описание                                                                                                    |
|-------------|-------------|---------------------------------------|----------------------------------------------------------------------------------------------------|
|             |             | Открыть<br>мультимедийный<br>документ | Открытие мульимедийного файла (*.avi,<br>*.mov, *.mpg, *.mpeg, *.m1v, *.wmv, *.swf,<br>*.wav, *.mpa, *.mp2, *.mp3, *.au, *.aif, *.aiff,<br>*.snd, *.mid,. *.midi, *.mi, *.jpg, *.bmp, *.gif,<br>*.tga). |
| Видео-плеер | <b>4</b> D  | Включить /<br>отключить звук          | Включение/отключение звука.                                                                                                    |
|             | 144         | Перемотать назад                      | Ускоренная перемотка назад.                                                                                                    |
|             |             | Воспроизвести                         | Начать воспроизведение.                                                                                                    |
|             | *           | Перемотать<br>вперед                  | Ускоренная перемотка вперед.                                                                                                    |
|             |             | Остановить                            | Остановка воспроизведения.                                                                                                    |
|             | <b>•••</b>  | Снимок экрана                         | Снимок экранного изображения из видео-<br>файла.                                                                                                    |
|             |             | Маркер                                | Вычерчивание линий и написание слов.                                                                                                    |
|             | 0           | Удалить                               | Удаление комментариев, внесенных маркером.                                                                                                    |
|             |             | Красный                               | Красный цвет.                                                                                                    |
|             |             | Зеленый                               | Зеленый цвет.                                                                                                    |
|             |             | Желтый                                | Желтый цвет.                                                                                                    |
|             |             | Свернуть                              | Перенос свернутого окна камеры на панель Windows.                                                                                                    |
|             | 8           | Закрыть                               | Выход из режима медиа-плеера.                                                                                                    |

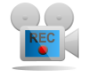

#### Запись с экрана

С помощью инструмента «Запись с экрана» вы можете записывать видео-изображение непосредственно с экрана, в режимах «Запи ) лного экрана» или « ) крана» участка экрана» . Запись начинается сразу же после нажатия на одну из кнопок записи. Запись можно приостановить, возобновить или остановить.

После остановки записи необходимо задать путь для сохранения файла. Сохраненный видео-файл можно воспроизвести с помощью этого инструмента.

В нижней части окна можно изменить настройки «Записи с экрана». Если вы хотите записать звук, необходимо подключить к

| Пиктограмма | Функция                                  |
|-------------|------------------------------------------|
| ×           | Подключение /<br>отключение аудиозаписи. |
|             | Настройка горячих клавиш<br>записи.      |
| 1           | Настройка качества<br>видеозаписи.       |

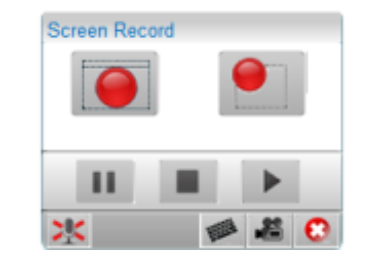

One Idea Ahead

TRIUMPH BOARD

компьютеру микрофон.

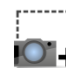

## 

Снимки, сделанные с экрана одним из четырёх доступных способов, можно вставлять непосредственно в документы или на новую страницу.

| Screen Capture      |   | × |
|---------------------|---|---|
|                     |   |   |
| Capture To New Page | 2 |   |

|                  | Пиктограмма | Функция                  | Описание                                   |
|------------------|-------------|--------------------------|--------------------------------------------|
| []               | <b>0</b> +  | Снимок зоны экрана       | Снимок выбранной зоны.                     |
|                  |             | Снимок                   | Снимок зоны экрана произвольной            |
|                  |             | произвольной зоны        | формы, которая выбрана                     |
| Снимок           |             | экрана                   | пользователем.                             |
| с<br>с<br>экрана |             | Снимок полного<br>экрана | Снимок полного экрана.                     |
|                  |             | Снимок окна<br>Windows   | Снимок окна.                               |
|                  | 0           | Закрыть                  | Закрытие инструмента «Снимок с<br>экрана». |

#### Зачитывание текста

С помощью функции «Зачитывание текста» можно прослушать слова, внесенные в документ. Эта функция поддерживает несколько языков. Нажмите «Выбрать инструмент», затем нажмите на текст. Текст будет произнесен автоматически.

Язык, на котором зачитывается текст, зависит от настроек ОС. Чтобы настроить язык в ОС Windows, откройте «Панель управления» -> «Распознавание речи» -> «Текст в речь». Можно выбрать разные голоса и отрегулировать скорость произнесения.

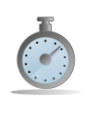

#### Секундомер

Вы можете использовать секундомер для прямого или обратного отсчета времени.

Можно задать период отсчета и звуковой сигнал, который прозвучит по истечении этого времени.

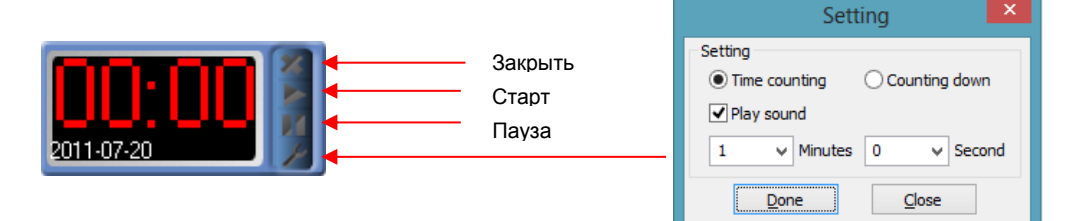

|            | Пиктограмма | Функция   | Описание                                         |
|------------|-------------|-----------|--------------------------------------------------|
| 000:00 ×   | ×           | Закрыть   | Закрыть инструмент «Секундомер».                 |
| Секундомер |             | Старт     | Начать отсчет.                                   |
|            |             | Стоп      | Остановить отсчет.                               |
|            | ×           | Настройки | Установить время, длительность и способ отсчета. |

## Математическая функция

«Математическая функция» позволяет вычерчивать кривые, вводить формулы в область редактирования и задавать параметр X и Y. Для быстрого вычерчивания стандартных диаграмм можно использовать готовые шаблоны формул, выбрав опцию «Образец».

Также можно скорректировать масштаб и расположение кривой.

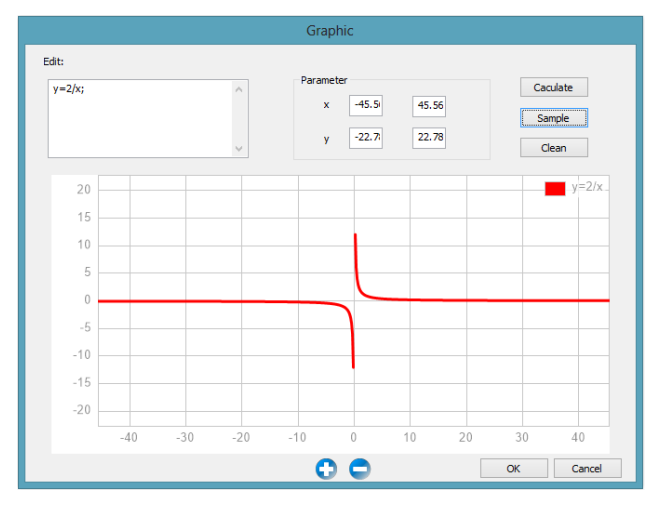

#### 3D-инструмент

Благодаря «3D-инструменту» можно просматривать многомерные модели. Этот инструмент позволяет перемещать, вращать и увеличивать/уменьшать 3Dобъект. Можно включить режим отображения, при котором объект будет вращаться с медленной или нормальной скоростью, и использовать функцию «Снимок с экрана», чтобы автоматически вставить модель в документ. Для возврата в «3D-инструмент» дважды щелкните мышью по модели.

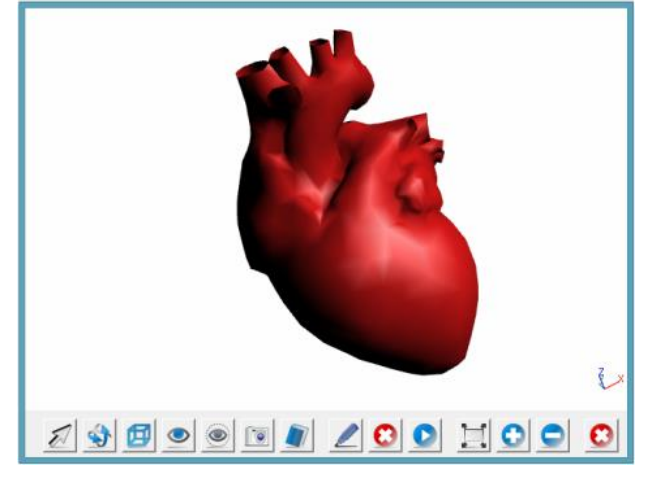

|                   | Пиктограмма  | Функция                       | Описание                                                                                    |
|-------------------|--------------|-------------------------------|---------------------------------------------------------------------------------------------|
|                   | N            | Выбрать объект                | Выбор 3D-объекта.                                                                           |
|                   | <b>\$</b>    | Повернуть                     | Поворот 3D-объекта.                                                                         |
| зр-<br>инструмент |              | Линейный<br>режим             | Показ линий на 3D-объекте.                                                                  |
|                   |              | Показать всё                  | Показ всех скрытых частей 3D-объекта.                                                       |
|                   |              | Показать<br>выбранное         | Показ выбранной части 3D-объекта,<br>которая ранее была скрыта.                             |
|                   |              | Скрыть<br>выбранное           | Скрытие выбранной части 3D-объекта.                                                         |
|                   | <b>0</b> +   | Снимок с экрана               | Получение экранного снимка 3D-объекта.                                                      |
|                   |              | Добавить в<br>галерею         | Запрос на ввод имени и на последующее<br>сохранение 3D-объекта в папке «Моя<br>библиотека». |
|                   |              | Маркер                        | Маркер.                                                                                     |
|                   | $\mathbf{O}$ | Удалить                       | Удаление комментариев, внесенных маркером.                                                  |
|                   | 00           | Воспроизвести /<br>Остановить | Запуск / остановка вращения 3D-объекта<br>по оси Z.                                         |
|                   |              | Полноэкранный<br>режим        | Переход в полноэкранный режим.                                                              |
|                   | $\bigcirc$   | Увеличить                     | Увеличение масштаба показа 3D-объекта.                                                      |
|                   |              | Уменьшить                     | Уменьшение масштаба показа 3D-<br>объекта.                                                  |
|                   | $\mathbf{O}$ | Закрыть                       | Закрытие «3D-инструмента».                                                                  |

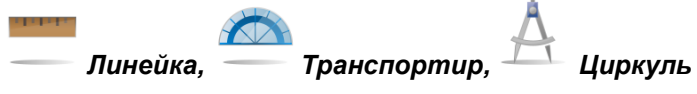

Для черчения можно использовать инструменты «Линейка», «Транспортир» и «Циркуль». Линии, которые будут отображены на чертеже, вычерчиваются по краю «Линейки», «Транспортира» или

TRIUMPH BOARD®

«Циркуля».

## Линейка

| от<br><b>линейка</b> | Пиктограмма           | Функция                  | Описание                                                                            |
|----------------------|-----------------------|--------------------------|-------------------------------------------------------------------------------------|
|                      |                       | Настроить<br>или закрыть | Настройка единицы измерения,<br>прозрачности или закрытие<br>инструмента «Линейка». |
|                      | C                     | Повернуть                | Вращение линейки.                                                                   |
|                      | $\longleftrightarrow$ | Увеличить /<br>уменьшить | Увеличение или уменьшение масштаба показа линейки.                                  |

## Транспортир

|             | Пиктограмма       | Функция                  | Описание                                                 |
|-------------|-------------------|--------------------------|----------------------------------------------------------|
|             | $\langle \rangle$ | Увеличить /<br>уменьшить | Увеличение / уменьшение<br>масштаба показа транспортира. |
| Транспортир | ×                 | Закрыть                  | Закрытие инструмента<br>«Транспортир».                   |
|             | Ø                 | Повернуть                | Вращение транспортира.                                   |
|             | æ                 | Угол                     | Измерение угла.                                          |

## Циркуль

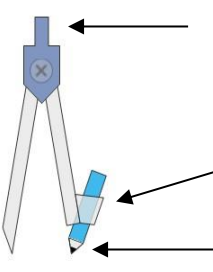

Верхний конец служит для изменения раствора циркуля (его можно увеличить или уменьшить).

Правой ножкой циркуля задается радиус окружности.

Окружность вычерчивается с помощью карандаша на конце циркуля.

| циркуль | Пиктограмма | Функция                  | Описание                                         |
|---------|-------------|--------------------------|--------------------------------------------------|
|         | C           | Повернуть                | Вращение циркуля.                                |
|         | (H)         | Увеличить /<br>Уменьшить | Увеличение или уменьшение<br>радиуса окружности. |
|         |             | Закрыть                  | Закрытие инструмента<br>«Циркуль».               |

#### Сохранить

Вы можете сохранить файл после редактирования. В программе также предусмотрена функция автосохранения, которая предотвращает случайную потерю несохраненной информации. Для доступа к настройкам авто-сохранения откройте раздел «Файл» -> «Настройки авто-сохранения» в строке меню. Функция «Сохранить и отправить электронное письмо» позволяет сохранить файл и сразу же отправить его по электронной почте.

#### Сохранить как шаблон

Также вы можете сохранить страницу в форме шаблона, чтобы файл можно было загрузить непосредственно из раздела «Мой шаблон» в библиотеке.

#### Открыть

Вы можете открыть ранее отредактированный файл с помощью команды «Открыть». Функция «Последние файлы» предоставляет быстрый доступ к 5 последним отредактированным файлам, которые можно открыть одним щелчком мыши.

#### Импорт и экспорт

Программа ТВ Comenius v6.0 поддерживает большинство форматов, в том числе и самый популярный формат \*iwb - универсальный формат для интерактивных досок. Также файлы можно открыть с помощью функции «Импорт». Кроме того, эта функция поддерживает следующие форматы: \*.doc, \*.docx, \*.pptx, \*.xls, \*.ppt, \*.pdf, \*.notebook.

Для сохранения файла в другом формате можно использовать функцию «Экспорт».

Она поддерживает следующие форматы: \*.pdf, \*.doc, \*.iwb, \*.tiff, \*.html, \*.svg, \*.jpg, \*.bmp, \*.png, \*.avi, \*wmv, \*.mpeg, \*.swf.

## Настройки

В «Меню настроек» в строке меню можно настроить описанные ниже параметры программы.

#### Изменение языка

Вы можете изменить язык интерфейса программы. Программа поддерживает 26 языков.

#### Язык рукописного текста

В этом пункте меню можно изменить язык «Распознавателя рукописного текста». Доступные опции зависят от настроек OC Windows.

#### Калибровка горячих клавиш (требуются панели горячих клавиш)

TRIUMPH BOARD a.s.

TRIUMPH BOARD®

One Idea Ahead

## Для настройки доступны 20 параметров горячих клавиш.

- Выберите «Настройки» в главном меню программы, затем выберите пункт «Калибровка горячих клавиш»
- С помощью пальцев или пера выберите пиктограммы для панели горячих клавиш, наведя на них красную мишень.

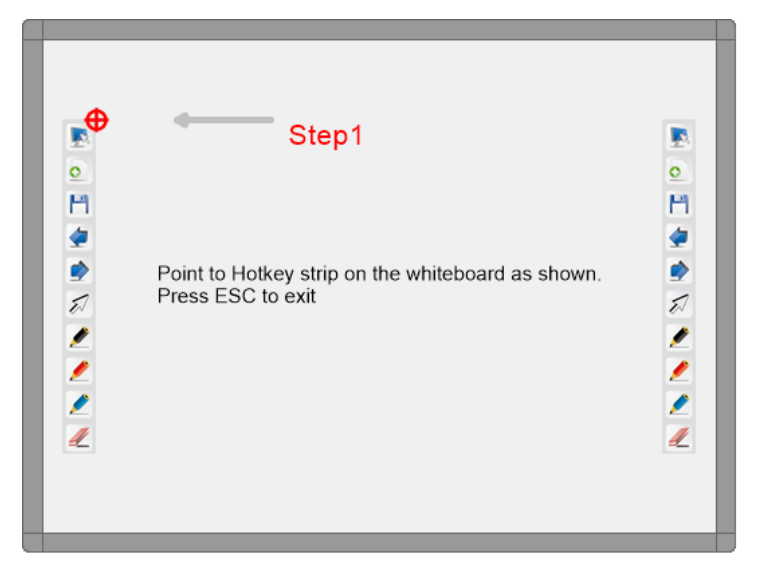

TRIUMPH BOAF

One Idea Ahead

**Примечание:** Вы можете изменить размер горячих клавиш в пункте меню «Настройки» -> «Опции». Можно выбрать размер 2х2 см для маленькой панели горячих клавиш или 5х5 см для крупной панели горячих клавиш. Также см. информацию на следующей странице.

#### Выбор профиля пользователя

Вы можете сохранить настройки панели инструментов для нескольких пользователей в разделе «Выбрать профиль пользователя», чтобы затем быстро переключать варианты настройки.

#### Настройка панели инструментов в полной версии и в версии Lite

В этом пункте меню можно настроить панель инструментов как для версии Lite, так и для полной версии.

Также можно щелкнуть правой кнопки мыши по панели инструментов, чтобы открыть окно «Настройка панели инструментов»:

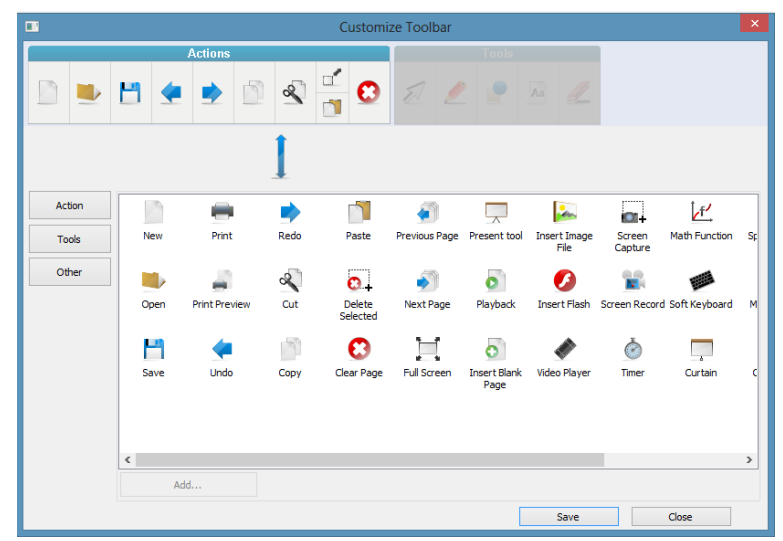

Перетащите инструмент, который вы хотите добавить, в строку меню «Действия» или «Инструменты».

Также можно добавить собственные ярлыки, нажав на кнопку «Другие», а затем на кнопку «Добавить ...». Вы можете добавить файл формата \*ехе для сторонних программ.

В версии Lite для настройки панели инструментов появится следующее окно:

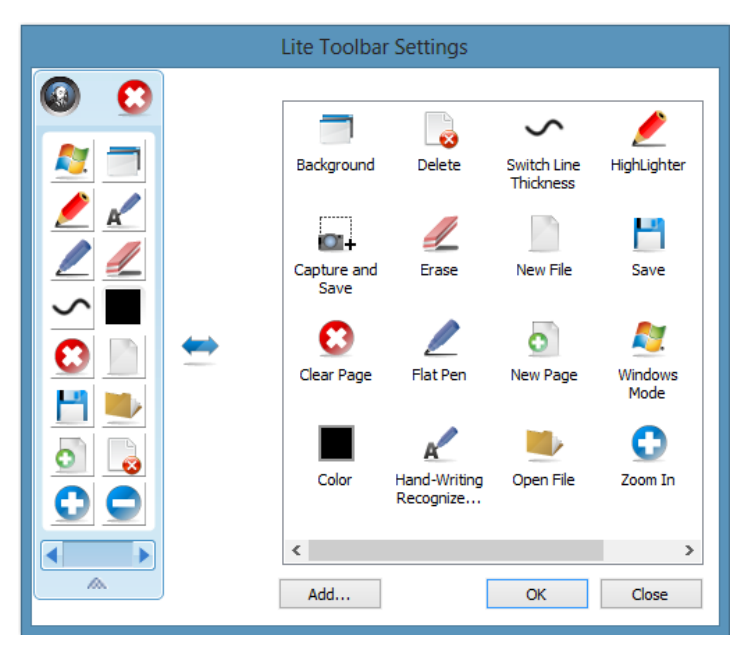

Вы можете перетащить любые инструменты из правого окна и добавить их на панель инструментов Lite.

Также можно добавить собственные ярлыки, нажав на кнопку «Другие», а затем на кнопку «Добавить ...». Вы можете добавить файл формата \*ехе для сторонних программ.

#### Опции

В разделе «Опции» можно активировать/отключить ряд функций программы.

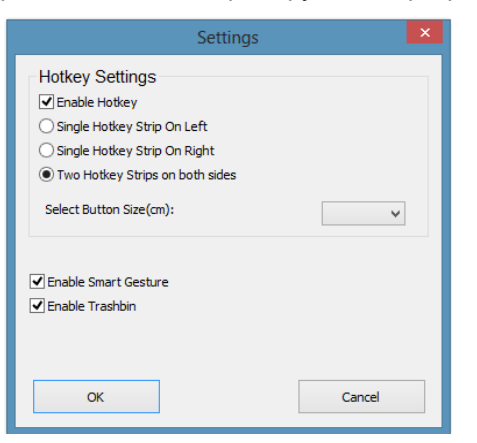

Вы можете активировать горячие клавиши, если вы хотите их использовать, задать положение панели горячих клавиш и размер кнопок.

Также можно активировать/отключить функцию «Умные жесты».

## Ремонтное обслуживание; контактная информация

По вопросам гарантийного и технического обслуживания обращайтесь к поставщику или уточните условия гарантии и адреса авторизованных сервисных центров на нашем веб-сайте <u>www.triumphboard.com</u>. Любые вопросы можно направить на наш электронный адрес info@triumphboard.com

#### TRIUMPH BOARD a.s.

ул. Некланова 122/15

128 00 Прага 2

Чехия

EC

Телефон: +420 224 910 221

Факс: +420 224 910 218

#### Эл. почта: info@triumphboard.com

#### Уведомления

Нами были предприняты все возможные усилия для обеспечения корректности информации, содержащейся в данном руководстве, однако их точность и полнота не гарантируются. Перед использованием этого продукта пользователь должен оценить его и определить, подходит ли он для выполнения предполагаемых задач. Пользователь принимает на себя все риски и ответственность, связанные с применением устройства. Любые заявления, связанные с этим продуктом и не содержащиеся в данном руководстве, как и содержащиеся в вашем заказе на закупку заявления, имеющие противоположный смысл, не обладают законной силой, если они не были непосредственно подтверждены в письменной форме этой компанией.

Воспроизведение или перепечатка данного руководства или любой его части без разрешения этой компании запрещены.

Содержание данного руководства может быть изменено без предварительного уведомления.

Обновления и информацию о новых продуктах можно получить на веб-сайте www.triumphboard.com в разделах «Продукты» и «Поддержка».

© TRIUMPH BOARD a.s.